# ECE/CS 250 – Prof. Bletsch Recitation #5 Advanced Logic Design with Logisim Evolution

**Objective:** In this recitation, you will learn how to design more sophisticated digital logic and use Logisim Evolution for the design and simulation of digital circuits.

Complete as much of this as you can during recitation. If you run out of time, please complete the rest at home.

# PART 1

# 1. Useful Features in Logisim Evolution

Logisim Evolution has many features that can be very handy. Please experiment with as many of these features now as you can. They will prove useful on your homework!

- <u>Sub-circuits</u>: If you have not yet created sub-circuits (which was part of the previous recitation), this is an extremely useful feature. Hierarchy is your friend. It'll keep your schematics from becoming unreadable messes.
- 2) <u>Tunnels</u>: You can "connect" point A to point B with a tunnel. Every tunnel with the same name is connected to each other. Effectively, you're saying that these points are wired together, but without having to draw the wire. Tunnels can enable you to keep your schematics much less messy and easier to read.
- 3) <u>Probes</u>: A probe allows you to observe the value on an internal wire. You can change the format to hex or decimal, too. For debugging, this is very helpful!
- 4) <u>Flipping gate orientation</u>: To keep your schematics clean, it can be handy to flip the orientation of a gate so that it faces one way instead of another. This can be done with the "facing" attribute, or by using the arrow keys are a shortcut while placing.

Demonstrate to yourself that you've mastered all of the above, and ask for help if you have any questions.

TIP: Don't breeze through this. You'll be spending a lot of time in Logisim – take this chance to get good at it!

# 2. Using Buses, Splitters, and Wide Gates

<u>Buses and Splitters:</u> Logisim Evolution has support for "buses", groups of 1-bit wires that are bundled together for convenience (and to make the schematics less messy). Each wire/bus has an attribute that is its width.

Create an input pin with a width of 4 bits. Create a splitter and connect it to the input pin. The default splitter width is 2 bits, so an orange mismatch condition will appear. Change the "bit width in" and "fan out" of the splitter to 4 to resolve this.

If you look closely, you'll see the output pins of the splitter are numbered. Bit 0 is the least significant bit (right-most when it's written out as a binary number); Bit N is the most significant (left-most when written out).

Now that we've split our 4-bit input into four separate wires, put down four NOT gates for each. Then use another 4-bit splitter to bundle the results together, and hook to a 4-bit output pin. Result:

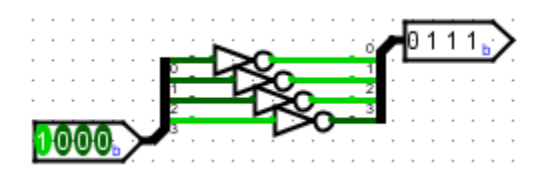

<u>Wide gates:</u> Boy, it was a pain to lay down and wire each of those NOT gates. Well good news: As with wires, you can specify gates that are wider than 1 bit. Rip up the two splitters and the four single-bit NOT gates and replace them with just one 4-bit NOT gate. Result:

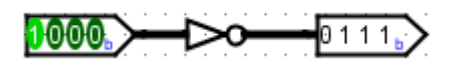

These multi-bit gates will do their operation on each bit separately, so this is precisely equivalent to the prior circuit. During placement of a gate, you can change its number of data bits by holding Alt and typing a number.

#### END OF PART 1

If you're in recitation now, please continue and dig into PART 2 until recitation ends.

### PART 2

## 3. Design a Small Finite State Machine (FSM)

Design and simulate a sequential circuit with one input (and a clock input) and the following behavior. If the input has been equal to 1 for the three previous cycles, then the output is 1. Otherwise, the output is 0. Make it a Moore machine (meaning the output depends solely on the current state, not on inputs; i.e., output can be written on states in the state transition diagram).

Please use the systematic methodology for developing the FSM:

- Write a state transition diagram (bubbles and arrows).
  A Have a TA check this over before proceeding.
- 2. Convert it to a truth table.
- 3. Convert the truth table to expressions (simplifying is optional).
- 4. Implement the logic circuit, then plumb in D Flip-Flops for the D's and Q's.
- 5. Simulate your circuit to test that it behaves as expected.

## 4. Build a (simplistic) Instruction Decoder

For your next homework, you'll be building a processor in Logisim Evolution. One aspect of processor design is building an instruction decoder that takes an N-bit opcode (bits  $x_{N...}x_{0}$ ) and generates signals to control the processor's datapath. For this recitation, assume that you have 4 control signals: RWE (1-bit), ALUop (2-bit), DWE (1-bit), and MuxA (1-bit). Assume that there are the following instructions with their opcodes in parentheses: add (0001), sub (0011), lw (1001), sw (1011), and beq (1111). Implement logic to decode the instructions such that each one produces the signals as specified in the table below. Remember: your circuit has 4 bits of input and 5 bits of output.

Hint: You could do this with the regular truth table approach we've learned, but try using a *decoder* component to turn the opcode into one-hot representation (see the slide "Control Logic using a Decoder (one-hot representation)" from the "Datapath and Control" lecture).

|     | RWE | ALUop | DWE | MuxA |
|-----|-----|-------|-----|------|
| add | 1   | 00    | 0   | 0    |
| sub | 1   | 10    | 0   | 0    |
| lw  | 1   | 00    | 0   | 1    |
| SW  | 0   | 00    | 1   | 1    |
| beq | 0   | 11    | 0   | 0    |

#### ALL DONE?

Nice! Don't head out, though. Work on the current homework and talk to the TAs for help. You can leave if your homework tester shows all passing and you've turned in all the written & code materials.